#### Comment rajouter un post et une image sur notre Forum

Se connecter avec son log/pwd au Forum

| C 06 13 38 34 98<br>C A.M.C.A., Brain sur l'Authion,<br>C DOIRE-AUTHION, 49800 | ACCUEIL LE CLUB FORUM BLOG GALERIES VIDÉOS CALENDRIER CONTACT                                  |
|--------------------------------------------------------------------------------|------------------------------------------------------------------------------------------------|
| FORUM AMCA<br>accueil   forum   forum amca                                     | LOCIN<br>jimechelaere<br><br>Se souvenir de moi<br>Forgot flot de passe oublié ??<br>Connexion |

Sélectionner le post ou vous souhaitez répondre :

# Ex: 2eme édition de la RACER CUP D'ANJOU 2017

Cliquez sur le bouton « Action » puis sur Répondre

(Attention, le bouton « **Réponse rapide** » va être supprimé, il ne permet pas d'ouvrir l'éditeur pour y insérer des images.)

| Implies 1930         PLUS         pimechelaere         Image: State State Sta |
|----------------------------------------------------------------------------------------------------|
| jlmechelaere       © IP: 78.215.76.13 © il y a 1 semaine 3 jours #28         jlmechelaere a répondu au sujet : 2eme édition de la         RACER CUP D'ANJOU 2017         Salut Bernard,         Merci pour ta réponse!         Il faut que je vois avec Cyrille, car je ne recois pas de mail         lors d'une reponse faite dans le forum.         C'est pas normal         A+         Jean-Luc M         Bacerman du 49                                                                                                    |
| Jimechelaere a répondu au sujet : 2eme édition de la RACER CUP D'ANJOU 2017         Salut Bernard,         Administrator         PLUS         D'INPONTIMIENTIONS         Merci pour ta réponse!         Il faut que je vois avec Cyrille, car je ne recois pas de mail         lors d'une reponse faite dans le forum.         C'est pas normal         A+         Jean-Luc M         Bacerman du 49                                                                                                    |
| Salut Bernard,<br>Administrator<br>PUS<br>PUNFORMATIONS<br>Administrator<br>Administrator<br>PUS<br>PUNFORMATIONS<br>Administrator<br>Administrator<br>PUS<br>PUNFORMATIONS<br>Administrator<br>Administrator<br>I faut que je vois avec Cyrille, car je ne recois pas de mail<br>lors d'une reponse faite dans le forum.<br>C'est pas normal<br>A+<br>Jean-Luc M<br>Bacerman du 49                                                                                                    |
| Merci pour ta réponse!<br>Il faut que je vois avec Cyrille, car je ne recois pas de mail<br>lors d'une reponse faite dans le forum.<br>C'est pas normal<br>A+<br>Jean-Luc M<br>Bacerman du 49                                                                                                    |
| D'INFORMATIONS       Il faut que je vois avec Cyrille, car je ne recois pas de mail         Iors d'une reponse faite dans le forum.       C'est pas normal         A+       Jean-Luc M         Bacerman du 49       Bacerman du 49                                                                                                    |
| Iors d'une reponse faite dans le forum.<br>C'est pas normal<br>A+<br>Jean-Luc M<br>Racerman du 49                                                                                                    |
| C'est pas normal<br>A+<br>Jean-Luc M<br>Bacerman du 49                                                                                                    |
| A+<br>Jean-Luc M<br>Racerman du 49                                                                                                    |
| Jean-Luc M<br>Bacerman du 49                                                                                                    |
| Bacerman du 49                                                                                                    |
| Recorded by                                                                                                    |
|                                                                                                    |
| Début     Précédent     1     Suivant     Fin       Citer     Répondre à ce message.     Recherche     Q                                                                                                    |

| <b>C</b> 06 13 38 34 98 | Q A.M.C.A., Brain sur l'Authion,  | Q LOIRE-AUTHION, 49800            | ACCUEIL         | LE CLUB | FORUM | BLOG | GALERIE |
|-------------------------|-----------------------------------|-----------------------------------|-----------------|---------|-------|------|---------|
|                         | ÉCRIRE                            | PRÉVISUALISER                     |                 |         |       |      |         |
|                         | BIUSX <sub>2</sub> X <sup>3</sup> | 12 12 = = = <i>2</i> 2 2 10 12 19 | 🔒 🔳 🚥 🛃 🖪       | 🎽 📥 🞯 😀 |       |      |         |
|                         | Saisissez votre messa             | ıge ici                           |                 |         |       |      |         |
|                         | N PIÈCES JOINTES                  |                                   |                 |         |       |      |         |
| <br>HISTORIQUE          | DU SUJET: 2EME ÉDITI              |                                   | ANNULER<br>2017 |         |       |      |         |

Saisir votre réponse et cliquez sur « **Soumettre** » Votre post est maintenant en ligne.

# Rajout d'une image (Taille limité a 1Mo)

Cliquer sur le bouton « Pieces Jointes »

| Message |                                                                                                    |
|---------|----------------------------------------------------------------------------------------------------|
|         | ÉCRIRE       PRÉVISUALISER         B       /       U       *       *       I       I       *       *       II       II       *       *       II       II       *       III       III       III       *       III       III       III       *       III       IIII       IIIII       IIIIIIIIIIIIIIIIIIIIIIIIIIIIIIIIIIII |
|         |                                                                                                    |
|         | B                                                                                                    |
|         | PIÈCES JOINTES                                                                                                    |

Cliquer sur le bouton « Ajouter des fichiers », OU faites glisser la photo dans le cadre

| <ul> <li>Extensions de fichier autorisées: jpg, jpeg, gif, png, txt, rtf, pdf, zip, tar.gz, tgz, tar.bz2</li> <li>Taille maximum de images: 0.1 MB Taille maximum de images: 0.1 MB</li> <li>+ AJOUTER DES FICHIERS</li> <li>Vous pouvez déposer des fichiers ici ou utiliser le bouton Ajouter des fichiers.</li> </ul> |                                                                                                    |                      |
|----------------------------------------------------------------------------------------------------|----------------------------------------------------------------------------------------------------|----------------------|
| Taille maximum de images: 0.1 MB Taille maximum de images: 0.1 MB         + AJOUTER DES FICHIERS         Vous pouvez déposer des fichiers ici ou utiliser le bouton Ajouter des fichiers.                                                                                                    | PIÈCES JOINTES Extensions de fichier autorisées: jpg, jpeg, gif, png, txt, rtf, pdf, zip, tar.gz, tgz, | tar.bz2)             |
| + AJOUTER DES FICHIERS<br>Vous pouvez déposer des fichiers ici ou utiliser le bouton Ajouter des fichiers.                                                                                                    | Taille maximum de images: 0.1 MB Taille maximum de images: 0.1 MB                                      | G                    |
| Vous pouvez déposer des fichiers ici ou utiliser le bouton Ajouter des fichiers.                                                                                                    | + AJOUTER DES FICHIERS                                                                                 |                      |
|                                                                                                    | Vous pouvez déposer des fichiers ici ou utiliser le bouton A                                           | jouter des fichiers. |

## Cliquer sur le bouton « Insérer »

| N PIÈCES JOINTES                                                                                 |
|--------------------------------------------------------------------------------------------------|
| Extensions de fichier autorisées: jpg, jpeg, gif, png, txt, rtf, pdf, zip, tar.gz, tgz, tar.bz2) |
| Taille maximum de images: 0.1 MB Taille maximum de images: 0.1 MB                                |
|                                                                                                  |
|                                                                                                  |
| Groupe RCA 2017.jpg                                                                              |
| Vous pouvez déposer des fichiers ici ou utiliser le bouton Ajouter des fichiers.                 |
|                                                                                                  |

# Pour finir, cliquez sur le bouton « Soumettre »

| + AJOUTER DES FICHIERS 1 INSÉRER TOUS X SUPPRIMER TOUS                           |   |
|----------------------------------------------------------------------------------|---|
| Groupe RCA 2017.jpg                                                              |   |
| Vous pouvez déposer des fichiers ici ou utiliser le bouton Ajouter des fichiers. |   |
|                                                                                  |   |
|                                                                                  | X |

### Votre post et l'image sont maintenant en ligne

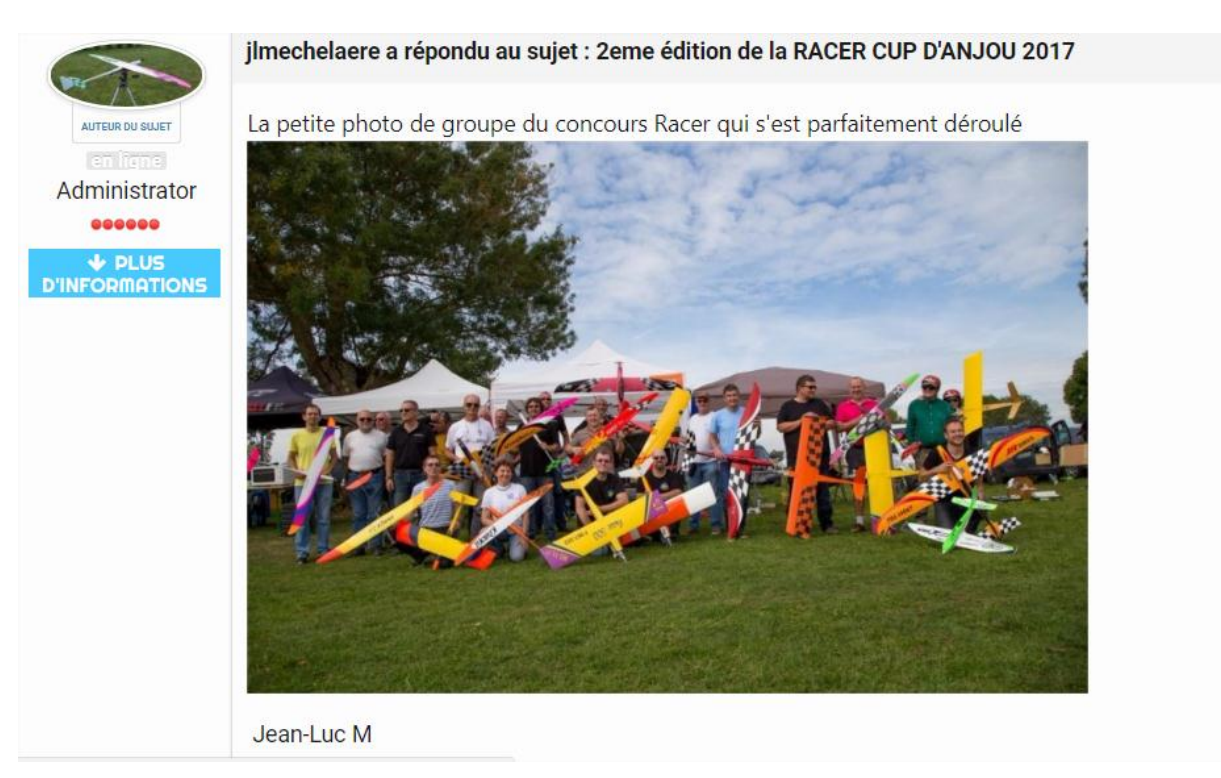

Un message de confirmation apparait en haut de la page :

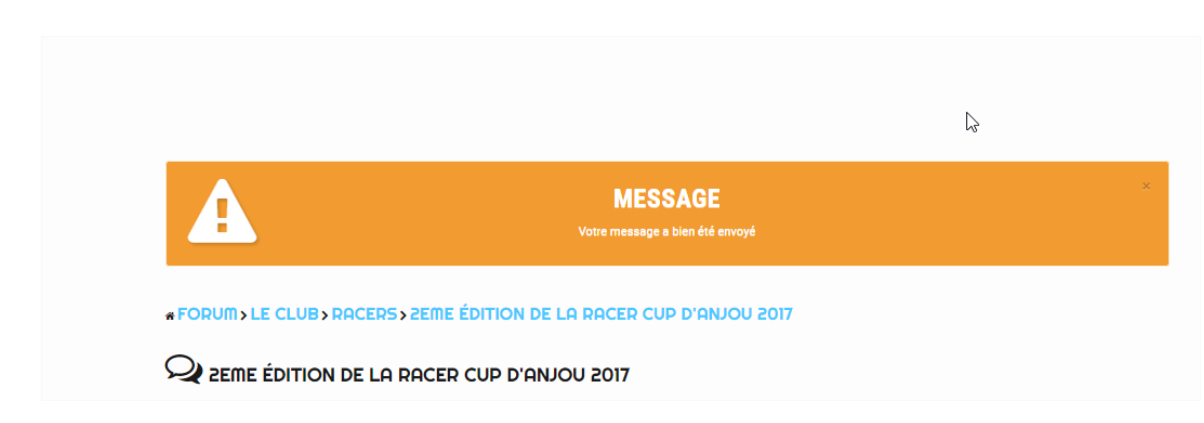

Fin de la procédure !